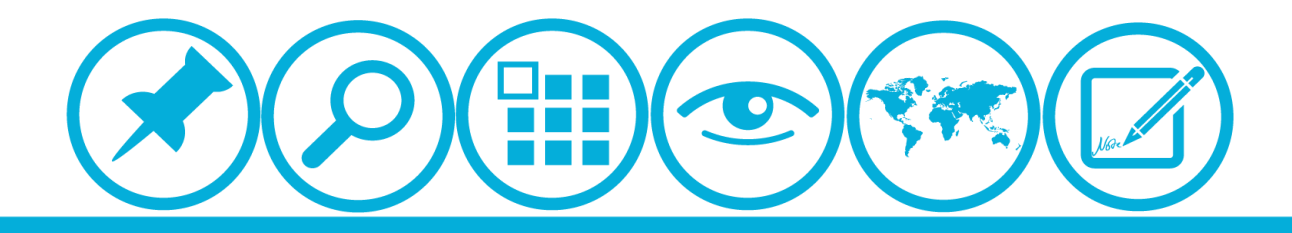

# 厦门大学人力资源服务平台 *出国留学宾语培训申清镇快*使用指南(所在单位)

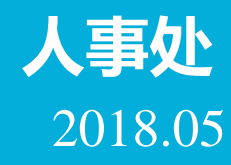

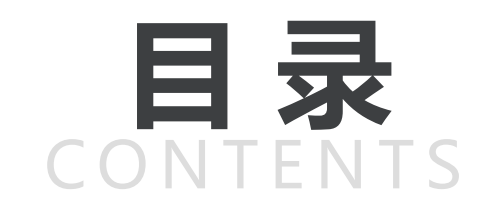

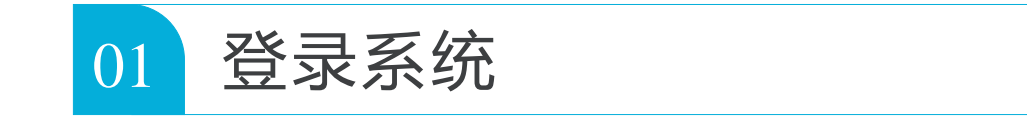

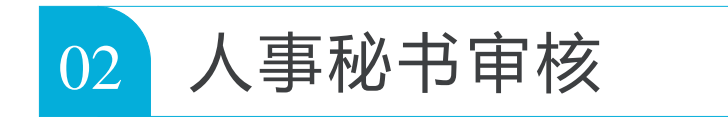

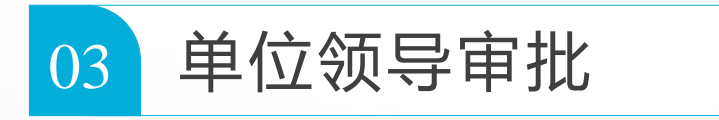

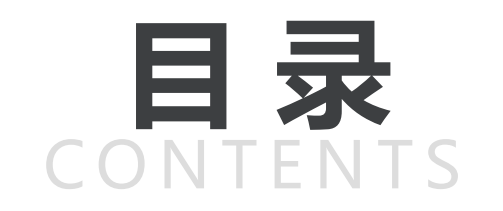

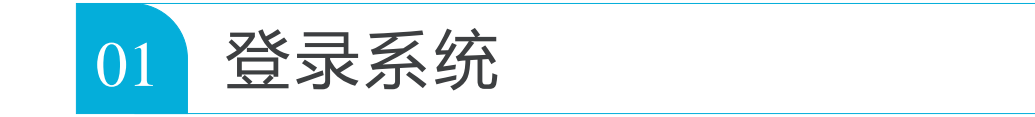

| 02 人事秘书审核 |
|-----------|
|-----------|

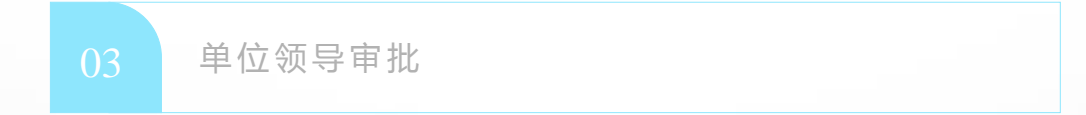

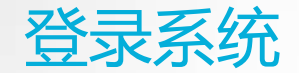

▲校内IP可直接登录操作 ▲校外IP需先连接VPN

具体详见信息与网络中心网页:<u>http://inc.xmu.edu.cn/17097/list.htm</u> VPN连接如有疑问可联系信息与网络中心用户服务部: 热线电话: 2183508 电子邮件: service@xmu.edu.cn

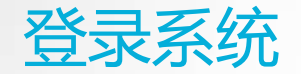

### 人力资源服务平台网址:<u>http://hr.xmu.edu.cn/webhr/</u> 建议浏览器使用极速模式,如系统使用有何问题可咨询电话:2186239林一奇

| 厦门大学 人力资源服务平台                                             | 公司首页   Java下载   语言 简体中文 ▼       |
|-----------------------------------------------------------|---------------------------------|
| Human Resources Service System (HRSS) © Xiamen University | 用序名:<br>考 倡:<br>● HR管理平台:● 自助平台 |
|                                                           | 勾选自助平台<br>点击登录                  |
|                                                           |                                 |

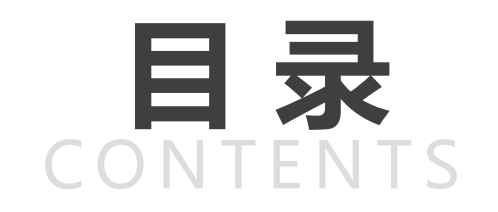

| 01 登录系统 |
|---------|
|---------|

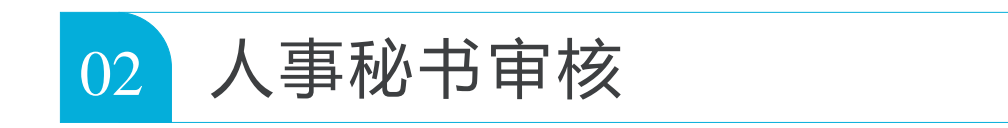

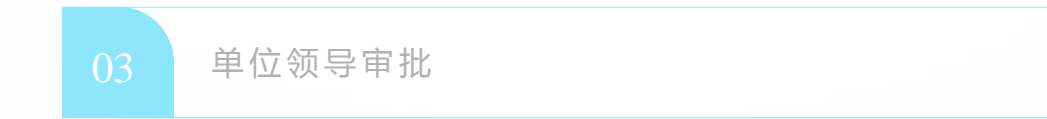

| _ |                        |   |       |       |  |
|---|------------------------|---|-------|-------|--|
|   | ☐ 出国留学英语培训流程           | х |       |       |  |
|   | <b>二待办事项 🏪 </b> 🖬 传阅事项 |   | 包已办事项 | 副本人提交 |  |
|   | 事件类型                   |   |       |       |  |
|   | 外派申请流程                 |   |       |       |  |
|   | 专任教师聘任流程               |   |       |       |  |
|   | 出国留学英语培训流程             |   |       |       |  |
|   | 外派阶段汇报流程               |   |       |       |  |
|   | 访学进修报到 流程              |   |       |       |  |
|   | 教师及重要岗位聘期考核流程          |   |       |       |  |
|   |                        |   |       |       |  |
|   | 屾 吊用报表                 |   |       |       |  |
|   | 报表名称                   |   |       |       |  |
|   |                        |   |       |       |  |

#### 在待办事项,选择出国留学英语培训流程

| 山 出国留学英语培训流程  | x                     |        |
|---------------|-----------------------|--------|
|               | 出国留学英语培训流程            |        |
| 输入姓名、工号、拼音码查询 | Q                     |        |
| □ 流程名称        | 摘要                    | 当前状态   |
| 🗆 出国留学英语培训流程  | 叶丹(7648)的出国留学英语培训申请流程 | 人事秘书审核 |
|               |                       |        |
|               |                       |        |
|               |                       |        |

### 点击出国留学英语培训流程

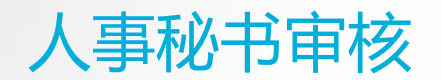

|          |                                                                                                    | €切换阅读模      | 式 💾保存 🎧 审核 🗎 流程 🚔         | 打印           |                        |
|----------|----------------------------------------------------------------------------------------------------|-------------|---------------------------|--------------|------------------------|
| 政治面貌     |                                                                                                    | 身份证号        |                           |              |                        |
| E-mail   |                                                                                                    |             |                           |              |                        |
| 单位电话     |                                                                                                    | 手机号码        |                           |              |                        |
| 3报信息     |                                                                                                    |             |                           |              |                        |
| 已入选出国项目  | 无                                                                                                    | ∗计划申请出国项目   | 2019青骨                    |              |                        |
| ★计划出国时间  | 2019-09-01                                                                                                    | 第三学期是否排课    | 否                         | ~            |                        |
| 备注       |                                                                                                    |             |                           |              |                        |
| ·人承诺     |                                                                                                    |             |                           |              |                        |
| ◆个人承诺    | 1.所填写信息和提供有关附件材料(若<br>条件,不申请本培训项目。3.知悉以T<br>方外语条件,详见《美发布对J-1签证<br>s/xinwen/230 4.如获学校同意参加培<br>(包括暑期基础培训和考前强化培训)<br>中山大学最新通知为准)。6.知悉培训<br>次学校资助机会。结业考试旅费、住宿<br>出的,应及时报经学校同意,已产生要<br>承担。 | <           | 审核申报信息<br>填写审核情况、单位推荐结果和排 |              |                        |
| 是否承诺以上事项 | 是                                                                                                    |             |                           |              | 点击保存后点击审核<br>在弹框中挑选审批人 |
| 11%1月10  | 屋立                                                                                                    | 前 估 堆 芋 结 田 |                           | -            | 结果可在"学校推荐情况" 杳询        |
| 八争伐节甲依偏沉 | 偶头                                                                                                    | 半世推存结果。<br> | 回息                        |              | 加重电电                   |
| 甲121推存排序 | 1                                                                                                    | 子仪推存情况      |                           | $\mathbf{M}$ | 邓而寸山 见水り仁自垤垧床下         |

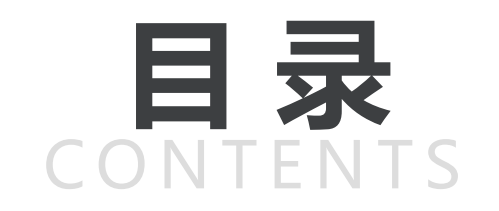

| 01 |
|----|
|----|

| 人事松节审核 |
|--------|

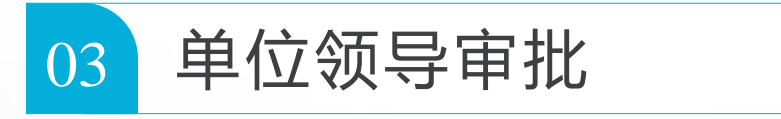

|    | 出国留学英语培训流程    | х |       |       |  |
|----|---------------|---|-------|-------|--|
| E: | 待办事项 📕 🖬 传阅事项 |   | 包已办事项 | 副本人提交 |  |
| 事  | 牛类型           |   |       |       |  |
| 外  | 派申请流程         |   |       |       |  |
| 专  | 任教师聘任流程       |   |       |       |  |
| 出  | 国留学英语培训流程     |   |       |       |  |
| 外  | 派阶段汇报流程       |   |       |       |  |
| 访  | 学进修报到 流程      |   |       |       |  |
| 教  | 师及重要岗位聘期考核流程  |   |       |       |  |
|    | *             |   |       |       |  |
|    | 常用报表          |   |       |       |  |
| 报  | 表名称           |   |       |       |  |
|    |               |   |       |       |  |

#### 在待办事项,选择出国留学英语培训流程

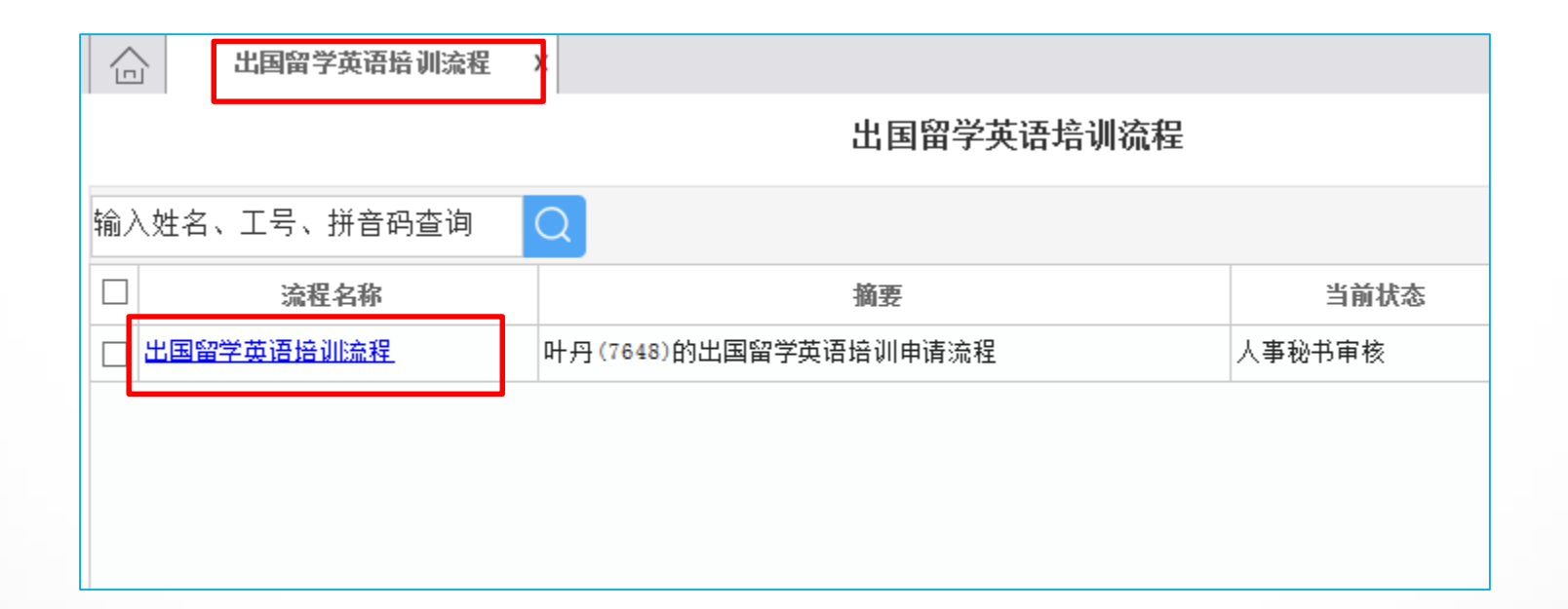

#### 点击出国留学英语培训流程

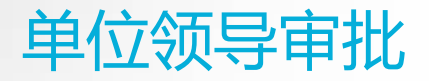

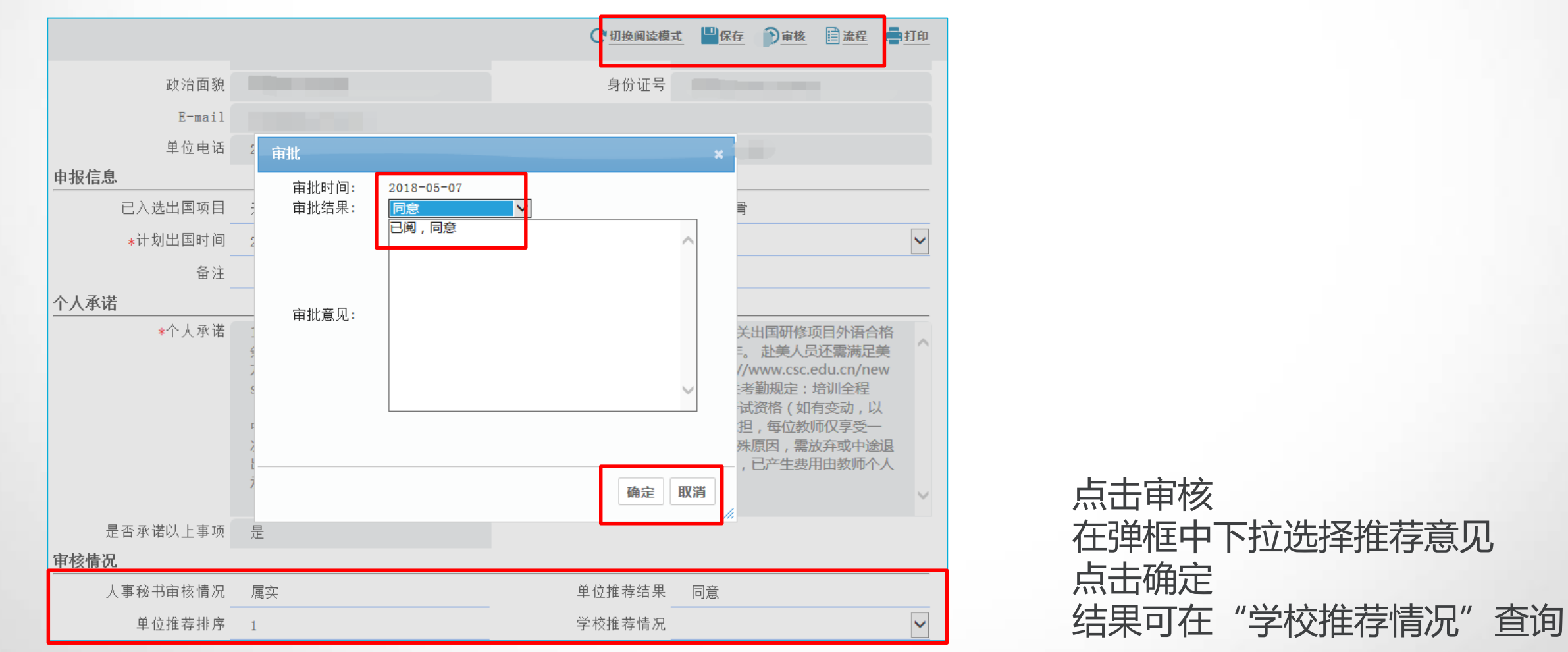

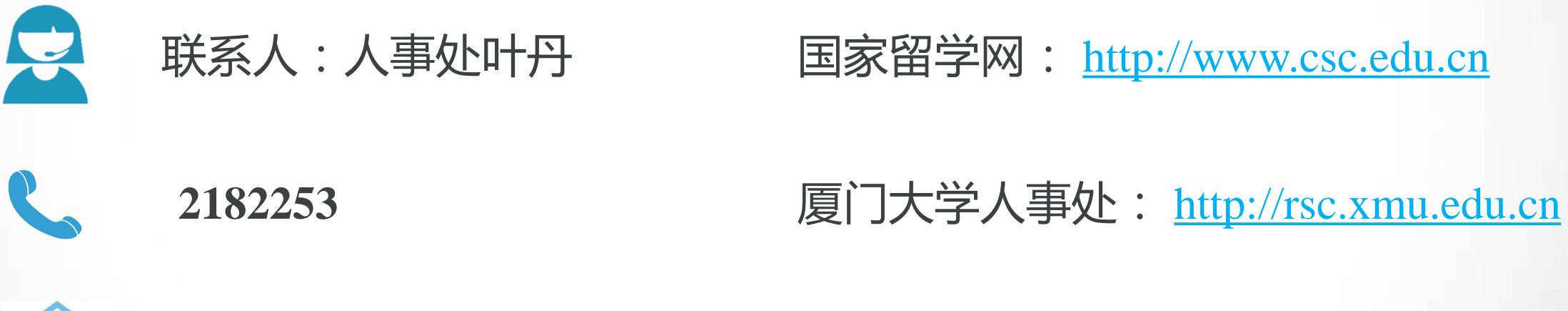

## rs@x

rs@xmu.edu.cn